# Patch Management ist keine Raketen Wissenschaft mehr

Meine Erfahrungen und einfache Schritte

Jürgen Rinelli

Jürgen Rinelli Am Eichet 6a 85302 Alberzell info@success.eu.com

. P

## Inhaltsverzeichnis

| 1. Ein paar Worte                                             | 1  |
|---------------------------------------------------------------|----|
| 2. Schritt für Schritt                                        | 2  |
| 2.1 Automatisiertes Test und Freigabeverfahren:               | 2  |
| 2.2 Automatische Verteilungen einrichten:                     | 8  |
| 2.3 Überprüfung weiterer Schwachstellen im Thread Management: | 15 |
| 2.4 Zeit für den Cappuccino – Dashboards prüfen:              | 18 |
| 3. About the Author:                                          | 22 |

1

## 1. Ein paar Worte

Als Senior Consultant sehe ich immer wieder Firmen, die gehackt wurden, und unterstütze diese beim Neuaufbau. Meist ist der Grund eine unzureichende oder nicht vorhandene Endpoint-Management-Strategie. Was früher noch mit viel Aufwand einherging, ist heute keine Raketenwissenschaft mehr.

Bei der Vielzahl an Cyberthreads und durch Nutzung von KI Technologien der Angreifer, werden Attacken immer intelligenter, schneller und anpassungsfähiger.

In diesem kleinen E-Book teile ich meine Best Practices für das Endpoint-Patch-Management und zeige wie einfach eine umfangreiche Patch-Strategie eingerichtet werden kann. Meine persönlich bevorzugte Lösung und Grundlage auf welcher die Screenshots und Einstellungen basieren, ist von ManageEngine.

Ich nutze und empfehle die EndpointCentral Security Edition, wobei meine Best Practices bezogen auf das reine Patchmanagement dieses mini E-Books, auch mit dem VulnerabilityManager Plus angewendet werden können.

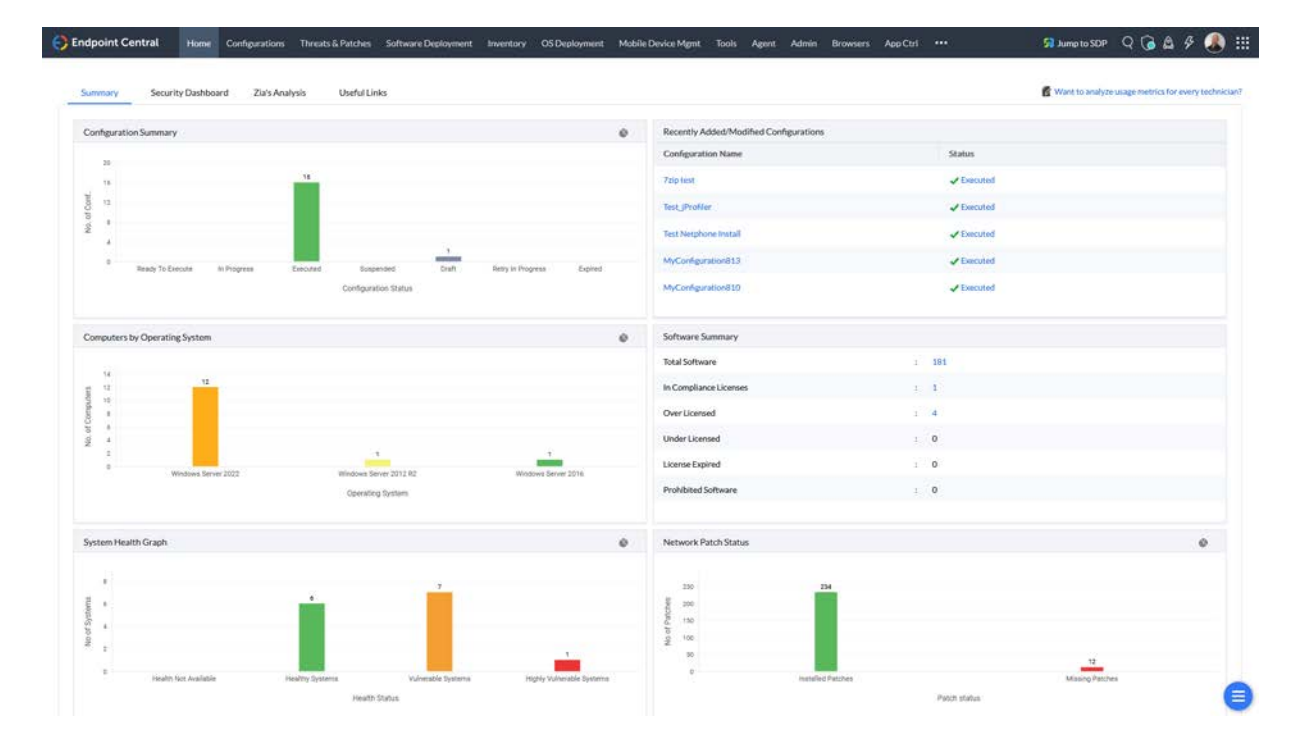

"Patch-Management" und "Endpoint Security" sind Begriffe, welche sich heute keinesfalls mehr trennen lassen. Ich erzähle auch nichts Neues, wenn ich sage, dass es die Endgeräte sind, welche am anfälligsten für Cyberattacken sind. **Alle** Endgeräte – worunter ich auch die User zähle!

Während ich bei Usern ein "Patch-Management" nur über konsequente Schulungen durch gefakte E-Mails, Links, etc. durchführen kann – und sollte, lässt sich Hardware mit deutlich geringerem Widerstand und Aufwand patchen.

Was ist für mich wichtig und welche Schritte gehe ich beim Patch-Management?

- 1. Ich richte ein automatisches Test und Freigabeverfahren ein.
- 2. Ich richte **zwei** automatische Verteilungen der freigegebenen Patches ein.
- 3. Ich prüfe, welche Schwachstellen noch offen sind im Threat-Management und behebe diese.
- 4. Ich prüfe regelmäßig die Dashboards bei einer guten Tasse Cappuccino.

Nach diesem ersten einfachen Schritt der Patch-Automatisierung durch automatisches Testen und anschließender automatischer Verteilung, ist eine Grundsicherheit der Geräte gegeben. Das damit die Endpoints nicht komplett gesichert sind, habe ich schon erwähnt. Es gilt auch biologische Endpoints (User) an die Hand zu nehmen. Auf diesen Punkt gehe ich in einem separaten E-Book mit den Themen Device-Control, Applikation-Control, Data-Loss-Prevention, Anti-Ransomware und ganz wichtig – Browser Security ein.

Sollen wir loslegen?

## 2. Schritt für Schritt

## 2.1 Automatisiertes Test und Freigabeverfahren:

Da ein Patch auch zu unerwünschtem Verhalten führen kann, gebe ich Patches nur in den seltensten Fällen ungeprüft raus. Ja – besser wäre es, alles zu testen!

Um mir die Arbeit einfacher zu machen, gebe ich das Testen ab. Hierzu erstelle ich zuerst eine Testgruppe mit meinen eigenen Testgeräten sowie auch Geräten von Key-Usern. Also User aus jeder Abteilung, welche mit der Software täglich arbeiten. Mir ist es oft aus Lizenz und Berechtigungsgründen nicht möglich, Aktionen in der Software auszuführen. Oft kann ich die Software überhaupt nicht auf meinen Testgeräten installieren, wegen fehlender Lizenz. Also benötige ich User mit dieser Software welche auch Aktionen in dieser ausführen. Nur so kann sichergestellt werden das ein weiterführender Link z.B. zu einer Reader-Applikation, auch funktioniert. Bei den Key-Usern binde ich vor allem die User ein welche sich bisher auch schon häufig mit Fehlern

oder langsamen Systemen gemeldet haben. – Ich will ja Feedback und den möglichst schnell!

Wie eingangs bereits erwähnt zeige ich die Einrichtungsschritte exemplarisch an meinem Favoriten dem EndpointCentral UEMS von ManageEngine, denn einfacher und intuitiver habe ich es bisher in noch keiner anderen Endpoint Management Lösung auf dem Markt gefunden – und ich habe mit vielen gearbeitet in den letzten 25 Jahren.

Zuerst erstelle ich eine statische Computergruppe über Admin/Custom Group und packe alle Testsysteme und Key-User Systeme hinein.

## 😜 Endpoint Central Home Configurations Threats & Patches Software Deployment Inventory OS Deployment Mobile Device Mgmt Tools Agent Admin B

| V Global Settings<br>User Administration | Custom Group Syr      | nc Settings Settings   |                |             |                       |             |
|------------------------------------------|-----------------------|------------------------|----------------|-------------|-----------------------|-------------|
| Custom Group                             | +Create New Group ▼   | Filter By : Created By | ▼ Group Cate   | gory - Grou | р Туре 👻              |             |
| Domain                                   | 🖵 Computer الس        | Group Type             | Group Category | Members     | Creation Time         | Description |
| Rebranding                               | Luser User            | Computers              | Dynamic        | NA          | Feb 11, 2019 12:02 PM |             |
| Mobile App                               | 😭 Device Management T | Computers              | Static         | 0           | Nov 19, 2020 03:50 PM |             |
| Self Service Portal Settings             | C DLP Group           | Computers              | Static         | 1           | Feb 24, 2023 07:25 AM |             |

| C Endpoint Central Hor                   | me Configurations Threats & Patches S                                 | Software Deployment Inventory | OS Deployment Mo    | bile Device Mgmt | Tools Agent | Admin Browsers    |
|------------------------------------------|-----------------------------------------------------------------------|-------------------------------|---------------------|------------------|-------------|-------------------|
| ✓ Global Settings<br>User Administration | Custom Group > Create New Computer Group<br>Create New Computer Group |                               |                     |                  |             |                   |
| Custom Group                             | Name and Description                                                  |                               |                     |                  |             | N                 |
| Domain                                   |                                                                       |                               |                     |                  |             | 63                |
| Rebranding                               | Group Name *                                                          | Pilot Gruppe                  | × 88                | Add Description  |             |                   |
| Mobile App                               | Category                                                              | Static ? St                   | atic Unique ? Dynar | mic ?            |             |                   |
| Self Service Portal Settings             | Membership                                                            | Assign Manually               | AD Groups           |                  |             |                   |
| Credential Manager                       |                                                                       |                               |                     |                  |             |                   |
| Custom Field                             | Select Computers                                                      |                               |                     |                  |             |                   |
| Add Custom Data for Comput               | Available Computers                                                   |                               |                     |                  | Addeo       | Computers (1)     |
| SAML Authentication                      |                                                                       |                               |                     | Cont. of         |             | •                 |
| Endpoint Security                        | Tree List Import                                                      |                               |                     | Sort -           |             |                   |
| ✓ SoM Settings                           | ٩                                                                     |                               |                     |                  | ٩           | Search            |
| Scope of Management                      | APP01-EM-TEST (em)                                                    |                               |                     |                  |             | AD01-EM-TEST (em) |
| Agent Settings                           | EM-SRV-EXCO1 (em)                                                     |                               |                     |                  |             |                   |

Weiter gehts in Threads & Patches/Deployment/Test and Approve, um ein automatisches Test- und Freigabeverfahren einzurichten.

| End 🤆      | point Central Home                                                         | Configurations | Threats & Patches  | Software Deployment | Inventory                             | OS Deployment                                 | NextGen Antivirus           |
|------------|----------------------------------------------------------------------------|----------------|--------------------|---------------------|---------------------------------------|-----------------------------------------------|-----------------------------|
| Dashboard  | <ul> <li>Deployment</li> <li>Manual Deployment</li> </ul>                  | Patch A        | pproval Status     |                     |                                       |                                               |                             |
| Threats    | Test and Approve<br>Automate Patch Deployment<br>Disable Automatic Updates |                | Approve Patches    | A                   | utomatically wit<br>II the patches wi | hout testing Modify<br>II be marked as "Appro | oved" automatically. If you |
| Patches    | Security Configurations<br>Software Uninstallation<br>Deployment Policies  | Арр            | roval to Deploymen | nt Workflow         | Test & Approv                         | Approval mode                                 | ally/Manually               |
| Beployment | Script Repository<br>Trash                                                 |                | All Missi          | ing Patches         |                                       |                                               |                             |

Dort stelle ich – falls noch nicht geschehen – den Patch Approval Status über den Modify-Button von "Automatically without testing" um auf "Test and Approve" und "Mark Patch as not Approved" um die bereits automatisch freigegebenen Patches sicherheitshalber auf nicht freigegeben, zu setzen.

|                          | E DO YOU WAIL II                                                                                                    |
|--------------------------|----------------------------------------------------------------------------------------------------|
| Patch Approval Status    |                                                                                                    |
| Approve Patches          | O Automatically without testing O Test and Approve<br>You can choose to create a test group, and test patches before deploying it to all the computers. Tested patches can be approved manually or you can choose to automate it. |
| For the Existing Patches | Retain Approval Status         Mark Patch as Not Approved           All the patches, except "Declined Patches" will be marked as "Not Approved".                                                                                  |
|                          | Save Cancel                                                                                                    |

Nach dem Speichern der Einstellung kann ich über "AddGroup" meine erste Testgruppe anlegen. Es können verschiedene erstellt werden für unterschiedliche Szenarien. Ich trenne Clients und Server auf jeden Fall voneinander. Ja – auch Server können zu einem gewissen Teil automatisch gepatcht werden.

Im ersten Schritt wähle ich die Plattform aus: Windows, Mac oder Linux

Dann wird die zuvor erstellte Gruppe benötigt – "Pilot Gruppe" in diesem Beispiel.

| Test and Approve > Test group settings |                         |   |   |                      |
|----------------------------------------|-------------------------|---|---|----------------------|
| Test Group Deployment                  |                         |   |   |                      |
|                                        |                         |   |   |                      |
| Define Task                            |                         |   |   |                      |
|                                        |                         |   |   |                      |
| Platform *                             | 🔾 Windows 🔷 Mac 🔷 Linux |   |   |                      |
|                                        |                         |   |   |                      |
| Group Name                             | Pilot Gruppe            | * | C | Create Custom Groups |
|                                        |                         |   |   |                      |

| eployment Option     |                                   |                                     |                                                |  |
|----------------------|-----------------------------------|-------------------------------------|------------------------------------------------|--|
| Microsoft Updates    |                                   |                                     |                                                |  |
| Updates & Severities | Security Updates Optional Updates | Non Security Updates Select Updates | and Severities                                 |  |
|                      | Security Updates                  | Service Packs                       | <table-cell> Non Security Updates</table-cell> |  |
|                      | Critical                          | Feature Packs                       | Critical                                       |  |
| Third Party Updates  |                                   | 🗹 Important                         |                                                |  |
|                      | Moderate                          | Rollups                             | 2 Moderate                                     |  |
|                      | Low                               | Preview Rollups                     | C Low                                          |  |
|                      |                                   |                                     |                                                |  |

In den "Deployment Options" wähle ich bei Microsoft Updates wie folgt:

Service Packs, Feature Packs und der Gleichen teste ich weiterhin manuell oder erstelle eine spezielle Testgruppe hierfür.

Bei Third Party Updates definiere ich alles.

| Third Party Updates  |          |           |          |         |         |                      |           |           |
|----------------------|----------|-----------|----------|---------|---------|----------------------|-----------|-----------|
|                      |          |           |          |         |         |                      |           |           |
| Updates & Severities | Critical | Important | Moderate | Low     | Unrated | Select Updates and S | everities |           |
|                      | 🗹 All    |           |          |         |         |                      |           |           |
|                      |          | Critical  | <b>~</b> | Importa | nt      | 🗹 Moderate           | 🗹 Low     | 🗹 Unrated |
| Driver Updates       |          |           |          |         |         |                      |           |           |

Wenn ich aus den Auswahldialogen gehe, kann ich spezielle Anwendungen bei Microsoft Updates und Third Party Updates auch vom Patchen ausschließen. Z.B. spezielle VPN Lösungen, Workspace Applikationen, SQL, Java, etc.

|                  | Critical Important Moderate Low Unrated Select Updates and Severities              |
|------------------|------------------------------------------------------------------------------------|
|                  | Patch All Applications Patch Specific Applications O Patch All Applications Except |
|                  | Search applications                                                                |
|                  | Show only Installed Applications                                                   |
| -                | 1Password                                                                          |
|                  | 3D XML Player (x64)                                                                |
|                  | 4K Video Downloader                                                                |
| th the<br>is ope | 4K Video Downloader (x64)                                                          |
|                  | 7 zip (.msi package)                                                               |

Treiber Updates teste ich persönlich manuell oder teste diese über eine spezielle Gruppe an Geräten in einem weiteren Automatismus.

Deployment Criteria, damit kann ich eine Verzögerung definieren, also einen Zeitpunkt ab dem Patch-Release, ab welchem das Patch ausgerollt werden soll. Ich belasse das auf 0 Tage, da ich in eine Testgruppe verteile und ich eine Freigabe des Patches im späteren Verlauf, nicht noch länger hinausschieben möchte.

Ja – auch wenn es bedeutet, dass ein System u.U. einmal ausfallen kann! Dann setze ich das System einfach neu auf, kompromittiere damit aber nicht meine Gesamtsicherheit.

| Deployment Criteria                                                                               |   |        |      |                     |  |
|---------------------------------------------------------------------------------------------------|---|--------|------|---------------------|--|
| Only patches that have not been marked as Approved or Declined will be deployed to the Test Group |   |        |      |                     |  |
| Deploy patches after                                                                              | 0 | ~<br>~ | Days | from vendor release |  |

Im nächsten Schritt wähle ich die Deployment Policy – also das "Wann und Wie" der Verteilung.

| Deployment Settings       |                                |   |   |              |
|---------------------------|--------------------------------|---|---|--------------|
| Apply Deployment Policy * | Pilot Gruppe Patches - Clients | • | C | View Details |

Hier erstelle ich eine eigene Policy, um das Verteilungsfenster auch unabhängig anpassen zu können.

Also rauf auf "Create/Modify/Save As Policy", was mich in ein neues Tab, zu den Deployment Policies führt. Hier auf "Create Policy" gehen.

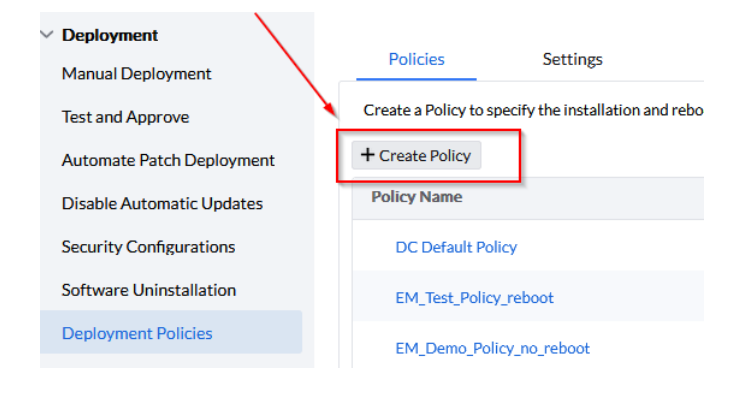

#### Aussagekräftigen Namen geben.

| Deployment Policies                |                |                                |
|------------------------------------|----------------|--------------------------------|
| Pilot Gruppe Patches - Clients     |                |                                |
| 1 Deployment Schedule              | Template Name* | Pilot Gruppe Patches - Clients |
| 2 Pre-deployment Activities        | Description    |                                |
| 3 Pre-deployment user notification |                | Save Cancel                    |
| 4 Post-deployment Activities       | Ŧ              |                                |

Im Schritt 1 gebe ich das Zeitfenster an. Ich bevorzuge hier täglich wochentags (wenn die IT am Wochenende besetzt ist, dann auch Samstag und Sonntag), sowie zwei Zeitfenster, um auch auf flexiblere Arbeitszeiten zu reagieren. Man könnte jetzt fragen warum nicht gleich 24/7 patchen oder von 07:00 – 21:00 Uhr. Mein Gedanke bei einer festen Patch-Zeit ist, das ich auch die freundlichen Key-User nicht den ganzen Tag stressen möchte. Ich kann so den freundlichen Helfern eine fest Zeit geben in der die Patches installiert werden und sie können sich darauf einstellen. Die Mittagszeit bietet sich dazu auch am besten an.

| Specify when patches/packages sh | ould be deployed to the client machines.                               |                   |         |
|----------------------------------|------------------------------------------------------------------------|-------------------|---------|
| Week Split type                  | Regular Split     P     Based on Patch Tuesday (Tue to next Mon)     P |                   |         |
| Schedule Name                    | Preferred day(s)                                                       | Deployment Window | Actions |
| Schedule1                        | First, Second, Third, Fourth, Last - Mon, Tue, Wed, Thu, Fri           | 11:00 to 14:30    |         |
| Schedule2                        | First, Second, Third, Fourth, Last - Mon, Tue, Wed, Thu, Fri           | 17:00 to 21:00    |         |

Patches lasse ich bereits Cashen wenn diese bereitstehen und verteilt werden soll zu jeder Zeit innerhalb des definierten Zeitfensters. So spare ich Bandbreite und Zeit.

| Download patches from server to agent | Only during Deployment Window O Any time agent contacts the server<br>The agent will not wait for the deployment window to download the patch binaries. The patch binaries will be downloaded in<br>in the deployment window. |
|---------------------------------------|----------------------------------------------------------------------------------------------------|
| Initiate Deployment at                | ○ System Startup ○ Refresh Cycle                                                                                                    |
|                                       | Save & Continue Cancel                                                                                                    |

Nach "Save & Continue" kann ich Pre-deployment Activities definieren. Wake-on-Lan sollte ich eine Verteilung nachts durchführen wollen, Pre-Deployment reboot oder ein Custom Skript laufen lassen. In meinem Beispiel definiere ich nichts und gehe gleich auf "Save & Continue".

| Deployment Schedule                | Go Wake-on-LAN | 🖒 Pre-Deployment reboot | 😥 Custom Script | ۵ 🖿 |
|------------------------------------|----------------|-------------------------|-----------------|-----|
| Pre-deployment Activities          |                |                         |                 |     |
| 3 Pre-deployment user notification |                |                         |                 |     |
| Post-denloyment &rtivities +       |                | Save & Continue Cancel  |                 |     |

Schritt 3, bietet mir die Möglichkeit, die User vor der Verteilung zu benachrichtigen und ihnen ein Überspringen zu ermöglichen. Auch hier definiere ich nichts und gehe mit "Save & Continue" weiter. Wenn ich ein Überspringen der Installation erlauben würde, kompromittiere ich meine Sicherheit. Außerdem werden die User dann wieder mit einem Dialog genervt. Wir sind aus dem digitalen Mittelalter heraus, Patches laufen zu 95% ohne eine Unterbrechung im Hintergrund.

| 1 Deployment Schedule              |   |                                         | Notify user(s) about Deployment (Windows and Linux only)                                         |
|------------------------------------|---|-----------------------------------------|--------------------------------------------------------------------------------------------------|
| 2 Pre-deployment Activities        | + | Deployment Message Title *              | Patch deployment notification                                                                    |
| 3 Pre-deployment user notification |   | Notification Message during Deployment* | Your Administrator has configured patches/software/service pack to be installed on this computer |
| User Notification                  |   | Notification timeout *                  | 5 $\stackrel{<}{\sim}$ minute(s)                                                                 |
| 4 Post-deployment Activities       | + |                                         | Allow Users to Skip Deployment Show deployment progress on the client systems                    |

Schritt 4 und damit der Letzte bei der Definition der Deployment Policy, bietet mir die Möglichkeit einen Reboot oder Shutdown nach dem Deployment zu initiieren. Auch hiervon mache ich für den Fall der Key-User Pilotverteilung, keinen Gebrauch und gehe auf weiter mit "Save & Continue". Bei Feature und Server Packs und dergleichen, erstelle ich eine manuelle Verteilung, welche dann auch mit einem Hinweis auf einen Reboot versehen ist. Ich halte diese Art der Patches aus dem täglichen automatischen Testverfahren heraus.

| 1 Deployment Schedule                                | Post Reboot / Shutdown | Custom Script   | ۵ 🛤    |
|------------------------------------------------------|------------------------|-----------------|--------|
| 2 Pre-deployment Activities +                        |                        |                 |        |
| 3 Pre-deployment user notification                   |                        |                 |        |
| 4 Post-deployment Activities +                       |                        |                 |        |
| Drag and drop the action(s) in the sequence required |                        | Save & Continue | Cancel |

Nun erhalte ich noch einmal eine Übersicht und bestätige diese wieder mit "Save & Continue".

| icy Name                                                 | \$                     | Pilot Gruppe Patches - Clients                                  |                              |
|----------------------------------------------------------|------------------------|-----------------------------------------------------------------|------------------------------|
| scription                                                | 1                      |                                                                 |                              |
| stall Option                                             | 1                      | During system startup or refresh cycle, whichever is earlier wi | hin the 'Deployment Window'. |
| utomatically wake computers before deployment            | 1                      | Disabled                                                        |                              |
| ownload Patches/Software during subsequent Refresh Cycle | :                      | Any time agent contacts the server                              |                              |
| loyment Schedule                                         |                        |                                                                 |                              |
| eferred Week(s) for Deployment                           | Preferred day(s) for D | Deployment                                                      | Deployment Window            |
| I Weeks                                                  | Monday, Tuesday, W     | fednesday , Thursday , Friday                                   | 11:00 to 14:30               |
| Installe                                                 | Monday, Tuesday, W     | ednesday, Thursday, Friday                                      | 17:00 to 21:00               |

Zurück im Tab mit der Testgruppe welche wir erstellen, wähle ich die Policy aus.

| Deployment Settings      |                                |   |                |
|--------------------------|--------------------------------|---|----------------|
| Apply Deployment Policy* | Pilot Gruppe Patches - Clients | • | C View Details |

Bleibt die Frage nach Benachrichtigungen im nächsten Schritt. Ich persönlich halte von der E-Mail Flut nicht viel. Diese landen in einem Ordner, welcher irgendwann gelöscht wird. Ich baue auf die Dashboards, welche mir übersichtlich zu jeder Zeit einen Status geben. Dort kann ich ggfs. den fehlerhaften Patches nachgehen.

| Notification Settings : [Optional]                          |                                                            |  |
|-------------------------------------------------------------|------------------------------------------------------------|--|
| Note: Notification will be sent, whenever a patch is approv | ved or a patch deployment has failed.  Enable Notification |  |
| E-mail address                                              |                                                            |  |
|                                                             | [Multiple addresses to be separated by comma]              |  |
| Mobile app notification                                     | Select technician(s) to be notified                        |  |

Letzter Schritt ist der Haken beim Approval Mode. Hier definiere ich drei Tage. **Mehr nicht** da ich ein weiteres Rollout der Patches nicht verzögern will. In den drei Tagen bis zur automatischen Freigabe der erfolgreich installierten Patches kann ich entweder über meine eigenen Programmaufrufe oder durch die Key-User in der Testgruppe eventuell ungewünschtes Programmverhalten identifizieren und diese Patches dann speziell ablehnen. Ein Patch sollte bei einer solchen Lösung nur dann automatisch freigegeben werden, wenn auf allen beteiligten Rechnern die Installation erfolgreich war. Bei EndpointCentral ist das gegeben. Wenn z.B. nur auf einem von 20 oder auch 100 Rechnern ein Patch mit einem Fehler antwortet, dann wird das Patch nicht freigegeben.

| Approval mode for tested patches |                                                                |             |               |               |                                                 |
|----------------------------------|----------------------------------------------------------------|-------------|---------------|---------------|-------------------------------------------------|
|                                  |                                                                |             |               |               |                                                 |
|                                  | <ul> <li>Automatically approve tested patches after</li> </ul> | 3           | $\hat{\cdot}$ | Days          |                                                 |
|                                  | Patches that are successfully installed in at least one        | of the mach | nines, and h  | ave not faile | ed in any machine, will be approved. Learn More |
|                                  |                                                                |             |               |               |                                                 |
|                                  |                                                                |             | Create        | Cancel        |                                                 |
|                                  |                                                                |             | Greate        | Sancer        |                                                 |

Ein Klick auf "Create" erstellt mir dann meine Testgruppe.

| Pilot Gruppe     |     |  |
|------------------|-----|--|
| Download Pending | : 0 |  |
| Not Approved     | : 0 |  |

## 2.2 Automatische Verteilungen einrichten:

Nun, da ich ein Test und Freigabeverfahren eingerichtet habe, erstelle ich das erste automatische Deployment für die restlichen Endpoints im Unternehmen. Ich beginne mit den Critical and Important Patches.

Hierzu in "Automate Patch Deployment" wechseln und "Automate Task/Windows".

|            | ✓ Deployment              |                   |                 |                |                  |   |
|------------|---------------------------|-------------------|-----------------|----------------|------------------|---|
| Dashboard  | Manual Deployment         |                   |                 |                |                  |   |
| Ē          | Test and Approve          | Show Tasks OCre   | ated by All     | Created by N   | 1e               |   |
| Threats    | Automate Patch Deployment | + Automate Task 🔻 | Actions -       | Filter By :    | Platform         | , |
| Ē          | Disable Automatic Updates | 🚝 Windows         |                 |                | Deployment Time  |   |
| Patches    | Security Configurations   | 📹 Mac             | nd Important Pa | tches - Client | 11:00 to 14:30 🗳 |   |
| Ģ          | Software Uninstallation   | ∆ Linux           | o_Autopatch_M   | icrosoft_Tes   | 01:00 to 03:00 🖬 |   |
| Systems    | Deployment Policies       | 🗌 🞜 Autopate      | h_TP_AllOffices |                | 22:00 to 06:00 🗳 |   |
| e          | Script Repository         | 🗌 👪 Autopate      | h MS all Office | s              | 19:00 to 05:00 🛂 |   |
| Deployment | Trash                     |                   |                 |                |                  |   |
| ¥.         |                           |                   |                 |                |                  |   |
| Campliance |                           |                   |                 |                |                  |   |

| MyTask291 🖋                   |                                                    |                                                                                                    |
|-------------------------------|----------------------------------------------------|----------------------------------------------------------------------------------------------------|
|                               | Microsoft Updates                                  |                                                                                                    |
| Select Applications           | Updates & Severities                               | Select Updates and Soverties                                                                                                    |
| Choose Deployment<br>Settings | Third Party Updates                                |                                                                                                    |
| 0                             | Updates & Severities                               | Select Updates and Severities.                                                                                                    |
| Define Target                 | Anti-virus Updates                                 |                                                                                                    |
| Configure Notifications       | Supported Definition Updates: Microsoft            | Defention Update Defender, Microsoft Forefront Endpoint Security, Microsoft Forefront Endpoint Protection 2010 Server Management, Microsoft Forefront Endpoint Protection 2010 Server Management add, Microsoft Forefront Client                                                                                                    |
|                               | Driver Updates                                     | (f) And Control Bolds of Exceptionals, Control and Exceptional Soci-<br>(1) And Control Bolds of Exceptionals, Control and Exceptional Soci-<br>(1) And Control Bolds of Exceptional Control and Control and Control |
|                               | On enabling this checkbox, you will be pro-        | Driver Updates                                                                                                    |
|                               | Deployment<br>Only patches that are approved (Manu | al or Test & Approvel will be disclowed using Automate Patch Deployment Task                                                                                                    |
|                               | Deploy patches after                               | 0 🛎 Days *                                                                                                    |
|                               |                                                    | Next Cover                                                                                                    |

Der Dialog ist ähnlich aufgebaut wie der aus der Testgruppe.

Wir geben dem Kind einen Namen und eine Beschreibung.

| MyTask290 🖌           |               |                                         |                            |  |  |  |  |
|-----------------------|---------------|-----------------------------------------|----------------------------|--|--|--|--|
|                       | Task Name *   | Critical and Important Patches - Client |                            |  |  |  |  |
| Č<br>Select A         | Description   | Windows & 3rd Party Patches             |                            |  |  |  |  |
| 22                    |               | Save Cancel                             |                            |  |  |  |  |
| Choose Dep<br>Setting | loyment<br>gs |                                         |                            |  |  |  |  |
|                       | 1             | Updates & Severities Sele               | ect Updates and Severities |  |  |  |  |

Bei den Microsoft und Third Party Patches wähle ich jeweils die Critcal und Important aus und definiere eventuelle Ausnahmen für Software, welche nicht automatisch gepatcht werden soll.

Anti-Virus Updates überlasse ich der Virensoftware. Meiner Überzeugung nach sollte dies das Einzige sein, welches die Clients von selbst herunterladen können dürfen. So kann ich sichergehen, das Virenpatterns aktuell sind – auch in dem Falle der Agent auf dem System nicht mit dem EndpointCentral-Server kommunizieren kann und damit keine Updates gepusht werden.

Treiber Updates verteile ich persönlich manuell oder in einem separaten Automatismus.

Letzter Punkt auf dieser Seite ist der Zeitpunkt, wann das Patch verteilt werden soll. Da ich eine Verteilung nicht weiter verzögern will – wir haben bereits drei Tage aus dem Testverfahren – gebe ich hier null Tage ab Freigabe an. Außerdem kann ich auf diese Weise auch gerade erschienene High Critical Patches manuell testen und Freigeben. Durch meine manuelle Freigabe werden diese dann im automatischen Deployment sofort berücksichtigt. Ich muss hierfür dann keine separate Konfiguration erstellen – wieder Zeit gespart.

| Microsoft Updates                                                                                              |                                                                                                    |
|----------------------------------------------------------------------------------------------------|----------------------------------------------------------------------------------------------------|
|                                                                                                    |                                                                                                    |
| Updates & Severities                                                                                           | Security Updates [ Critical,Important ] Select Updates and Severities                                                                                                    |
|                                                                                                    | • Patch All Applications • Patch Specific Applications • Patch All Applications Except                                                                                                    |
| Third Party Updates                                                                                            |                                                                                                    |
|                                                                                                    |                                                                                                    |
| Updates & Severities                                                                                           | Critical Important Select Updates and Severities                                                                                                    |
|                                                                                                    | O Patch All Applications O Patch Specific Applications O Patch All Applications Except                                                                                                    |
| Anti-virus Updates                                                                                             |                                                                                                    |
|                                                                                                    | Definition Update                                                                                                    |
| Supported Definition Updates: Microsoft Defender, M<br>Security, Microsoft Forefront Client Security x64, Mic  | licrosoft Defender x64, McAfee Endpoint Security, Microsoft Forefront Endpoint Protection 2010 Server Management, Microsoft Forefront Security Essentials, Microsoft Security Essentials x64 |
| Driver Updates                                                                                                 |                                                                                                    |
|                                                                                                    | Driver Updates                                                                                                    |
| On enabling this checkbox, you will be provided with t<br>deployment or proceed with this operation because th | he latest updates for Drivers. The missing Driver patches are identified, downloaded and deployed to the computers which require t<br>ne network services will temporarily stop.             |
| Deployment                                                                                                    |                                                                                                    |
| Only patches that are approved (Manual or Test & A                                                             | Approve) will be deployed using A Days from release nt Task Days from approval                                                                                                    |
| Deploy patches after                                                                                           | 0 0 Days +                                                                                                    |
|                                                                                                    | Next Cancel                                                                                                    |

Weiter mit Next und ich gelange auf die Deployment Settings. Hier wieder über Create eine Neue erstellen. Keine Angst ... wir können die Deployment Policy, welche wir zuvor für die Pilot Gruppe erstellt haben, duplizieren. Hierzu einfach auf den Action Button der "Pilot Gruppe Patches – Clients" Policy gehen und "Save As New" klicken.

| Deployment Option                    | 🗿 Dep      | oy ? Publish to Self Service Portal (S | ;SP) ?         |            |             |     |
|--------------------------------------|------------|----------------------------------------|----------------|------------|-------------|-----|
| Apply Deployment Policy *            | Critic     | al und Important Patches - Client 🛛 👻  | C View Details | Crea       |             |     |
| Publish to Self Service Portal (SSP) | No         | 2                                      |                |            |             |     |
|                                      |            |                                        |                |            |             |     |
|                                      |            |                                        |                |            | Delete      |     |
| Pilot Gruppe Patches - Clients       | admrinelli | Jan 8, 2024 03:07 PM                   |                | admrinelli | Delete      |     |
|                                      |            |                                        |                |            | Save As New | ŋ 1 |

Wieder umbenennen und speichern.

| lot Gruppe Patches - Clients_Copy  | 1               | х.,                                           |         |
|------------------------------------|-----------------|-----------------------------------------------|---------|
| 1 Deployment Schedule              | Template Name * | Critical and Important Patches - Clients × 60 |         |
| 2 Pre-deployment Activities        | Description     | -                                             |         |
| 3 Pre-deployment user notification |                 | Save Cancel                                   |         |
| Post-deployment Activities         | Ŧ               | Schedule 2 First, Second;                     | Third,F |

Anschließend jeden Dialog mit "Safe & Continue" abspeichern. Wir behalten alle Zeiten und Einstellungen bei.

Zurück in das Tab mit der Automatischen Deployment Policy, können wir nach einem Klick auf den Refresh Button die eben erstellte Policy auswählen.

| Deployment Option                    | O Deploy ? Publish to Self Service      | Portal (SSP) ?      |
|--------------------------------------|-----------------------------------------|---------------------|
| Apply Deployment Policy *            | Critical und Important Patches - Client | ✓ View Details Crea |
| Publish to Self Service Portal (SSP) | No (2                                   |                     |

Patches können auch im Self-Service-Portal bereitgestellt werden. In meinem Fall belasse ich es beim normalen Deployment. Das Self-Service-Portal bietet sich vor allem dann an, wenn ich Feature oder Servicepacks verteilen möchte. Auch bei OS-Upgrades nutze ich das SB Portal und gebe den Mitarbeitern so die Möglichkeit ein zeitintensiveres Patchen, selbst zu planen. Selbstverständlich gebe ich eine Deadline, zu welcher das Patchen dann erzwungen wird. Mir ist es wichtig, die User mit einzubinden.

Über "Next" gelange ich in die Ziele Definition.

| Select Applications           | Target 1 | Remote Office/Domain | Choose either Remote Office or Domain |          |      |        |  | ۲ 🛦 |
|-------------------------------|----------|----------------------|---------------------------------------|----------|------|--------|--|-----|
| Choose Deployment<br>Settings |          |                      |                                       |          |      |        |  |     |
| Define Target                 |          |                      |                                       |          |      |        |  |     |
| R                             |          |                      |                                       | Previous | Next | Cancel |  |     |

Über das Targeting wähle ich ein Remote Office oder die Domäne, filtere nach den Systemen und exkludiere bestimmte Gruppen wie z.B. die Server Betriebssysteme oder Custom Groups, in welchen ich Systeme zusammengefasst habe, welche nichts **automatisiert** erhalten dürfen.

| Filte | er Computers base | ed on |                               |                                  |   |  |  |
|-------|-------------------|-------|-------------------------------|----------------------------------|---|--|--|
| Or    | ganizational Unit | ٣     | Type & Select                 | h                                | 6 |  |  |
| Excl  | ude Target        |       |                               |                                  |   |  |  |
| Op    | perating System   | -     | Microsoft Windows Server 2022 | Microsoft Windows Server 2019    |   |  |  |
|       |                   |       | Microsoft Windows Server 2016 | Microsoft Windows Server 2012 R2 |   |  |  |
|       |                   |       | Microsoft Windows Server 2012 | Microsoft Windows Server 2008 R2 |   |  |  |
|       |                   |       | Microsoft Windows Server 2008 | Microsoft Windows Server 2003    |   |  |  |
|       |                   |       |                               | li.                              |   |  |  |
|       |                   |       |                               |                                  |   |  |  |
|       |                   |       |                               |                                  |   |  |  |
|       |                   |       |                               |                                  |   |  |  |

Beim Klick auf "Next" gelange ich in den letzten Dialog mit den Benachrichtigungen. Auch hier sind E-Mail und Mobile-App Benachrichtigungen möglich. Ich selbst belasse es auch hier bei den Dash-Boards und klicke auf "Save" ohne weitere Auswahl.

| Select Applications           | Notification emails will be triggered only when there is a change<br>Notify Download/Deployment Failure for every | in the status of Automate Patch Deployment Task |
|-------------------------------|----------------------------------------------------------------------------------------------------|-------------------------------------------------|
| Choose Deployment<br>Settings | Notify Deployment Status Report for every  Attach Detailed Report                                                 | hour(s)                                         |
| Define Target                 | Email*                                                                                                    | mple@mydomain.com                               |
|                               | Mobile app notification Se                                                                                        | act technician(s) to be notified                |
| Configure Notifications       |                                                                                                    | Previous Save Cancel                            |

Trommelwirbel bitte ... fertig ist unsere erste von zwei automatischen Verteilungen.

| Show Tasks Created by All Created by Me      |                  |                      |                      |        |  |
|----------------------------------------------|------------------|----------------------|----------------------|--------|--|
| + Automate Task      Actions      Filter By: | Platform •       |                      |                      |        |  |
| Name                                         | Deployment Time  | Created Time         | Current Status       | Action |  |
| Critical and Important Patches - Client      | 11:00 to 14:30 🗳 | Jan 8, 2024 03:54 PM | No targets available |        |  |
|                                              |                  |                      |                      |        |  |

Nun dupliziere ich diese über den Action Button mit allen Zielen um auch die restlichen Patches von Medium abwärts, zu verteilen.

| 116     | Modify       | > | ction            |     |
|---------|--------------|---|------------------|-----|
| us      | Save As New  | > | Without Target   |     |
| ailable | Suspend Task |   | With All Targets | վեղ |
|         | Delete Task  |   |                  | 0   |

### Kurz umbenennen.

| Critical and Important Patche | es - Client_Copy | ·           |                                    |     |
|-------------------------------|------------------|-------------|------------------------------------|-----|
| 0=                            | Microsoft Up     | Task Name * | Medium and Lower Patches - Clients | 1   |
| Select Applications           | Updates & S      | Description | Windows and 3rd Party Patches      | ł   |
| ŝ                             |                  |             | Save Cancel                        | cej |
| Choose Deployment<br>Settings | Third Party Up   | dates       |                                    |     |

Patches auswählen für Microsoft Updates. Optionale Updates verteile ich wie die Service und Feature Packs separat. Entweder in einem speziellen Automatismus oder über eine manuelle Konfiguration. Hier könnte sich ein monatlicher Zyklus anbieten.

| Microsoft Updates    |                                           |                                 | \$                                |
|----------------------|-------------------------------------------|---------------------------------|-----------------------------------|
| Updates & Severities | Security Updates [ Moderate,Low,Unrated ] | Non Security Updates            | Select Updates and Severities     |
|                      | Security Updates                          | Service Packs                   | Non Security Updates     Critical |
| Third Party Updates  | ☐ Important<br>✓ Moderate                 | Feature Packs Rollups           | Moderate                          |
| Updates & Severities | Cow<br>Conrated                           | Preview Rollups Optional Update | S Low Unrated                     |

#### Gleiches gilt für die Third Party Patches.

| Third Party Updates  |                                                                                          |
|----------------------|------------------------------------------------------------------------------------------|
|                      |                                                                                          |
| Updates & Severities | Moderate         Low         Unrated         Select Updates and Severities               |
|                      | Patch All Applications     Patch Specific Applications     Patch All Applications Except |

Nach dem Klick auf Next gelangen wir zu den Deployment Settings. Hier erstellen wir wieder eine Neue, da ich diese zum Zeitpunkt dieses Buches nur zwei Mal pro Woche verteile. Also wieder auf "Create/Modify/Save As Policy" gehen.

Ich dupliziere die Critical and Important Patches – Client Policy, benenne diese um und definiere zu denselben Uhrzeiten lediglich Dienstag und Donnerstag als Verteilungstage. Der Rest bleibt wie gehabt und ich klicke durch alle Dialoge mit "Save & Continue".

| Medium and lower Patches - Clients 🖌 |   |                                 |                                                                        |                   |         |
|--------------------------------------|---|---------------------------------|------------------------------------------------------------------------|-------------------|---------|
| Deployment Schedule                  |   | Specify when patches/packages s | hould be deployed to the client machines.                              |                   |         |
| 2 Pre-deployment Activities          | + | Week Split type                 | Regular Split     P     Based on Patch Tuesday (Tue to next Mon)     P |                   |         |
| 3 Pre-deployment user notification   |   | Schedule Name                   | Preferred day(s)                                                       | Deployment Window | Actions |
|                                      |   | Schedule 1                      | First , Second , Third , Fourth , Last - Tue , Thu                     | 11:00 to 14:30    |         |
| 4 Post-deployment Activities         | + | Schedule 2                      | First, Second, Third, Fourth, Last - Tue, Thu                          | 17:00 to 21:00    |         |

Zurück in unseren Automatismus Tab kann ich nach einem Refresh die neue Policy auswählen und bestätige alle weiteren Dialoge ohne Änderungen.

| Deployment Option                      | Deploy     Publish to Self Service Portal (SSP)     ? |                                             | R                 |
|----------------------------------------|-------------------------------------------------------|---------------------------------------------|-------------------|
| Apply Deployment Policy*               | Medium and lower Patches - Clients                    | C View Details Create/Modify/Save As Policy |                   |
| Publish to Self Service Portal (SSP)   | No ?                                                  |                                             |                   |
| Preferred Week(s) for Deployment       |                                                       | Preferred day(s) for Deployment             | Deployment Window |
| First , Second , Third , Fourth , Last |                                                       | Tuesday , Thursday                          | 11:00 To 14:30    |
| First, Second, Third, Fourth, Last     |                                                       | Tuesday , Thursday                          | 17:00 To 21:00    |

Im Anschluss habe ich meine zwei Automatismen, welche mir alle freigegebenen Patches im Unternehmen ausrollen.

| Show Tasks Created by All O Created by Me |                                         |                  |                      |  |  |  |
|-------------------------------------------|-----------------------------------------|------------------|----------------------|--|--|--|
| + Auto                                    | mate Task  Actions  Filter By:          | Platform •       |                      |  |  |  |
|                                           | Name 🌻                                  | Deployment Time  | Created Time         |  |  |  |
|                                           | Critical and Important Patches - Client | 11:00 to 14:30 🗗 | Jan 8, 2024 03:54 PM |  |  |  |
|                                           | Medium and Lower Patches - Clients      | 11:00 to 14:30 🖸 | Jan 8, 2024 04:07 PM |  |  |  |
|                                           |                                         |                  |                      |  |  |  |

Über die Statusanzeigen kann ich den Verlauf kontrollieren und ggfs. den fehlerhaften Verteilungen nachgehen.

| Show   | Show Tasks <b>O</b> Created by All Created by Me |                  |                       |                      |        |  |  |
|--------|--------------------------------------------------|------------------|-----------------------|----------------------|--------|--|--|
| + Auto | omate Task  Actions  Filter By:                  | Platform 🔻       |                       |                      |        |  |  |
|        | Name 💂                                           | Deployment Time  | Created Time          | Current Status       | Action |  |  |
|        | Autopatch_MS_all_Offices                         | 19:00 to 05:00 🖬 | Oct 30, 2019 01:33 PM | 13 1                 |        |  |  |
|        | Autopatch_TP_AllOffices                          | 22:00 to 06:00 🖪 | Oct 30, 2019 01:34 PM | 7 3 4                |        |  |  |
|        | 🛿 Critical and Important Patches - Client        | 11:00 to 14:30 🖪 | Jan 8, 2024 03:54 PM  | No targets available |        |  |  |
|        | & EM_Demo_Autopatch_Microsoft_Tes                | 01:00 to 03:00 🖪 | Aug 23, 2023 12:55 PM | 3                    |        |  |  |
|        | 😝 Medium and Lower Patches - Clients             | 11:00 to 14:30 🖸 | Jan 8, 2024 04:07 PM  | No targets available |        |  |  |
|        |                                                  |                  |                       |                      |        |  |  |

Noch ein Tipp! Wenn ich in Kundenumgebungen komme, in welchen es bisher die Speedy Gonzales Turnschuh-Administration gab, sehe ich mir zuerst die Menge an fehlenden Patches in der Übersicht an. Sind es zu viele, erstelle ich zwar beide Automatismen wie oben beschrieben, suspendiere jedoch die für Medium and Lower Patches. Ich lasse die ersten zwei Wochen **allein** die Critical and Important Patches ausrollen. Auf diese Art werden die Systeme und mein Netzwerk nicht überstrapaziert. Ich lasse sozusagen etwas Druck ab.

## 2.3 Überprüfung weiterer Schwachstellen im Thread Management:

Es gibt neben der normalen Patches auch eine Menge an weiteren Schwachstellen, um welche ich mich kümmern darf. Misskonfigurationen, Zero-Day Schwachstellen, offene Ports, Web-Server Misskonfigurationen, etc.

In der EndpointCentral Security Edition sowie im VulnerabilityManager Plus, ist hierzu ein zusätzlicher Bereich "Threats" geschaffen worden.

Hier finde ich noch einmal in Kategorien einteilbar eine Übersicht über meine noch offenen Schwachstellen inclusive ausführlicher Beschreibung und CVE Scores. Kann hier auch Ausnahmen definieren und/oder die Schwachstellen beheben.

| ✓ Threats                                                             | Summary View Detailed View                                                                                                    |                                                                                                    |                     |
|-----------------------------------------------------------------------|----------------------------------------------------------------------------------------------------|----------------------------------------------------------------------------------------------------|---------------------|
| Software Vulnerabilities                                              | This table enumerates the vulnerabilities de                                                                                                    | ected in Windows and Linux operating systems as well as third-party applications. View the complete list of all the vulnerabilities supported.                                                                                                    |                     |
| Detected CVEs<br>Zero-day Vulnerabilities<br>System Misconfigurations | Q+ Search by EVE ID: EVE 30000300000                                                                                                    | Ð                                                                                                    |                     |
| Web Server Misconfiguration                                           | Postgresql                                                                                                    | 55 V Critical Update Postgresql 11.5 fixes multiple vulnerabilities                                                                                                    | * Manual Resolution |
| Port Audit<br>Managa Exceptions                                       | Image: Tomcat       Java St Davelogment Kit (vd4)       Coople Chrome       Mysol       Mysol       Apsche       Coople Chrome (vd4)       Python       Python | 50         Citized         Vulnerabilities CVE-2020-25696;CVE-2020-25694 are fixed in PostgreSQL 9.6.20           36         CVE 00         CVE 00         CVE 000-25996;CVE-2020-25994           31         CVE 3200-25996;CVE-2020-25994         CVE 000-25996;CVE-2020-25994           31         CVE 3200-25996;CVE-2020-25994         CVE 000-25996;CVE-2020-25994           31         CVE 3200-25996;CVE-2020-25994;CVE-2020-25994         CVE 000-25996;CVE-2020-25994           32         Repidet Status         CVE 000-25996;CVE-2020-25994;CVE-2020-25994           33         No knownedlets available for this vulnerability         CVE 000-25996;CVE-2020-25994;CVE-2020-25994;CVE-2020-2594;CVE-2020-2594;CVE-2020-2594;CVE-2020-2594;CVE-2020-2594;CVE-2020-2594;CVE-2020-2594;CVE-2020-2594;CVE-2020-25994;CVE-2020-2594;CVE-2020-25 | No Solution         |
|                                                                       | Nainy                                                                                                    | Critical Vulnerabilities CVE-2020-25696,CVE-2020-25695,CVE-2020-25694 are fixed in PostgreSQL 9.5.24                                                                                                    | No Solution         |
|                                                                       | Curl For Windows                                                                                                    | Critical     Vulnerabilities CVE-2019-10211,CVE-2019-10210,CVE-2019-10208 are fixed in PostgreSQL 9.4.15                                                                                                    | No Solution         |

Es gibt auch einen Bereich, welcher Zero-Day Schwachstellen aufzeigt, und ich kann entsprechend handeln.

| Threats     Software Vulnerabilities     Detected CVEs | Summary View     Detailed View This view displays zero day vulnerabilities like Wannacry, Melidown and Spectre, etc. that are present in you Filter By: Threat Category      Platform     w | r network,              |                  |                  |
|--------------------------------------------------------|----------------------------------------------------------------------------------------------------|-------------------------|------------------|------------------|
| Zero-day Vulnerabilities                               | Threats                                                                                                    | Threat Category         | Affected Systems | Action           |
| System Misconfigurations                               | Vulnerabilities CVE-2023-7024 are fixed in Google Chrome (120.0.6099.129, 120.0.6099.130)                                                                                                   | CVE-2023-7024           | 1                | * Fix            |
| High Risk Software<br>Web Server Misconfiguration      | Vulnerabilities CVE-2023-7024 are fixed in Google Chrome (x64) (120.0.6099.129, 120.0.6099.130)                                                                                             | CVE-2023-7024           | 1                | * Fix            |
|                                                        | Windows Media Remote Code Execution Vulnerability for Windows Server 2016 for x64-based Syste                                                                                               | CVE-2023-20588          | 1                | * Fix            |
| Port Audit                                             | Vulnerabilities CVE-2023-3079 are fixed in Google Chrome (114.0.5735.110)                                                                                                    | CVE-2023-3079           | 2                | * Fix            |
| Lonale Exchange                                        | Vulnerabilities CVE-2023-2133.CVE-2023-2134.CVE-2023-2135.CVE-2023-2136.CVE-2023-2137 a                                                                                                    | CVE-2023-2136           | 1                | ¥ Fix            |
|                                                        | Microsoft Exchange Server Remote Code Execution Vulnerability (CVE-2022-41082)                                                                                                    | CVE-2022-41082          | 1                | No fix available |
|                                                        | Microsoft Exchange Server Elevation of Privilege Vulnerability (CVE-2022-41040)                                                                                                    | CVE-2022-41040          | 1                | No fix available |
|                                                        | GhostCat: Vulnerabilities CVE-2020-1938,CVE-2020-1935,CVE-2019-17569 are fixed in 11 Februar                                                                                                | GHOST_CAT_VULNERABILITY | 1                | No fix available |
|                                                        | · · · · · · · · · · · · · · · · · · ·                                                                                                    |                         |                  | 1 - 8 of Total   |

Im Bereich "System Misconfigurations" schließe ich, was mir möglich ist oder definiere Ausnahmen. Natürlich kann vieles davon über die Active Directory konfiguriert werden. Ich kann die Ergebnisse dieser Überprüfung nutzen und ggfs. direkt in der AD konfigurieren.

|                                                                                                    | Commencial Commencial                                                                                                    | ealed View                                                 |                                                                                                    |                                                                                                    |                 |                                                                                                    |
|----------------------------------------------------------------------------------------------------|----------------------------------------------------------------------------------------------------|------------------------------------------------------------|----------------------------------------------------------------------------------------------------|----------------------------------------------------------------------------------------------------|-----------------|----------------------------------------------------------------------------------------------------|
| Software Vulnerabilities                                                                                                    | This table enumerates the s                                                                                                    | ecurity misconfigurations detect                           | ed in Windows and Linux machines. View the co                                                                                                    | mplete list of all the misconfiguration supporte                                                                                                    | d. D            |                                                                                                    |
| Detected CVEs                                                                                                    | GFix thAdd Except                                                                                                    | lons Filters                                               | •                                                                                                    |                                                                                                    |                 | Total Records   Q, III .                                                                                                    |
| Zero-day Vulnerabilities                                                                                                    | Misconfiguratio                                                                                                    | NT .                                                       | Category                                                                                                    | Affected Systems                                                                                                    | Reboot Required | Action                                                                                                    |
| System Misconfigurations                                                                                                    | Administrate                                                                                                    | ve Shares enabled                                          | Share Permission Management                                                                                                    | 13                                                                                                    | Not Required    | No focavailable                                                                                                    |
| High Risk Software<br>Web Server Misconfiguration                                                                                                    | Geolocation                                                                                                    | is enabled to track users physical                         | <ul> <li>Chrome Security Hardening</li> </ul>                                                                                                    | 10                                                                                                    | Not Required    | . Deploy Secure Configuration                                                                                                    |
| Port Audit                                                                                                    | TLSv1.1 prot                                                                                                    | ocol is enabled                                            | SSL and TLS Security                                                                                                    | 13                                                                                                    | Required        | No fix available                                                                                                    |
| Manage Exceptions                                                                                                    | The Server M                                                                                                    | tessage (llock (SMIR) v1 protocol                          | Legacy Protocols                                                                                                    | 1                                                                                                    | Not Required    | Copiloy Secure Configuration                                                                                                    |
|                                                                                                    | Windows Cre                                                                                                    | edential Guard has been found d                            | OS Security Hardening                                                                                                    | 13                                                                                                    | Required        | No for available                                                                                                    |
|                                                                                                    | Insecure RC4                                                                                                    | I cipher algorithms are not disabl                         |                                                                                                    | 2                                                                                                    | Required        | No focavailable                                                                                                    |
|                                                                                                    | C Administrato                                                                                                    | v accounts are enumerated duri.                            | Logon Security                                                                                                    | 13                                                                                                    | Not Required    | Deploy Secure Configuration                                                                                                    |
|                                                                                                    | User rights g                                                                                                    | ranted to everyone group                                   | Account Privilege Management                                                                                                    | 13                                                                                                    | Not Required    | No fix available                                                                                                    |
| Software Vulnerabilities                                                                                                    | This table enumerates the                                                                                                    | e security misconfigurations de                            |                                                                                                    |                                                                                                    |                 |                                                                                                    |
| Detected CVEs<br>Zero-day Vulnerabilities                                                                                                    |                                                                                                    |                                                            | tected in Windows and Linux machines. View t                                                                                                    | he complete list of all the miscoofiguration su                                                                                                    | pported         |                                                                                                    |
| Detected CVEs<br>Zero-day Vulnerabilities<br>System Misconfigurations                                                                                         | Chrome Security                                                                                                    | y Hardening 15                                             | ected in Windows and Linux machines. View t                                                                                                    | he complete list of all the miscorriguration su                                                                                                    | pported         | Cheploy Secure Configurati                                                                                                    |
| Detected CVEs<br>Zero-day Vulnerabilities<br>System Misconfigurations<br>High Risk Software<br>Web Server Misconfiguration                                    | Chrome Security                                                                                                    | y Hardening 15<br>unity 6                                  | Info Geolocation is enabled     Moderate Finewall traversal from                                                                                                    | he complete bit of all the misophypication so<br>I to track users physical location<br>remote host is not disabled                                                                                                    | pporred.        | ¥ Dieploy Secure Configurati<br>¥ Dieploy Secure Configurati                                                                                                    |
| Detected CVEs<br>Zero-day Vulnerabilities<br>System Misconfigurations<br>High Risk Software<br>Web Server Misconfiguration<br>Port Audit                      | Chrome Securit                                                                                                    | y Hardening 15<br>urity 6<br>ull 6                         | <ul> <li>Info Geolocation is enabled</li> <li>Moderate Firewait traversal from</li> <li>Moderate Automatic update of C</li> </ul>                                                                         | he complete bit of all the miscooff-guration so<br>I to track users physical location<br>remote host is not disabled<br>hrome browser is not enabled                                                                                                    | pported.        | ###<br>** Disploy Secure Configurati<br>** Disploy Secure Configurati<br>** Disploy Secure Configurati                                                                                                    |
| Detected CVEs<br>Zero-day Vulnersbillties<br>System Misconfigurations<br>High Risk Software<br>Web Server Misconfiguration<br>Port Audit<br>Manage Exceptions | Chrome Security     SSL and TLS Sec<br>Windows Firewa<br>OS Security Han<br>Psyceptref dailoru                                                                                                    | v Hardening 15<br>urity 6<br>all 6<br>dening 5             | Info Geolocation is enabled     Moderate Finewall traversal from     Moderate Automatic update of C     Moderate Chrome minimum TLS:                                                                      | he complete bit of all the misconfiguration so<br>I to track users physical location<br>s remote host is not disabled<br>hrome browser is not enabled<br>//SSL connection must configured to TLS 1.                                                                               | pporred.        | Beplay Secure Configurati     W Deplay Secure Configurati     W Deplay Secure Configurati     W Deplay Secure Configurati     W Deplay Secure Configurati                                                                                                    |
| Detected CVEs<br>Zero-day Vulnerabilities<br>System Misconfigurations<br>High Risk Software<br>Web Server Misconfiguration<br>Port Audit<br>Manage Exceptions | Chrome Securite Statund TLS Security Windows Freewill G OS Security Han Password Policy Network securit Network securit                                                                                                    | v Hardening 15<br>unity 6<br>ull 6<br>dening 5<br>y 3      | Info Geolocation is enabled     Moderate Firewall traversal from     Moderate Automatic update of C     Moderate Chrome minimum TLS:     Moderate Websites must be prev                                   | he complete bit of all the inscool guration to<br>to track users physical location<br>remote host is not disabled<br>hrome browser is not enabled<br>//SSL connection must configured to TLS 1.<br>vented from accessing USB devices                                              | pported.        | Beploy Secure Configuratio     Configuratio     Deploy Secure Configuratio     Configuratio     Configuratio     Configuratio     Configuratio     Configuratio     Configuratio     Configuratio                                                                                                    |
| Detected CVEs<br>Zero-day Vulnersbillties<br>System Misconfigurations<br>High Risk Software<br>Web Server Misconfiguration<br>Port Audit<br>Manage Exceptions | Chrome Securit Chrome Securit SSL and TLS Security Han Chrome Security Han Password Policy Network security Chrome Security Chrome Security C | y Hardening 15<br>unity 6<br>all 6<br>dening 5<br>y 3<br>a | Info Geolocation is enabled     Moderate Firewail traversal from     Moderate Automatic update of C     Moderate Obrome minimum TLS:     Moderate Websites must be prev     Moderate Anonymized URL-large | he complete bit of all the inscool guration to<br>to track users physical location<br>remote host is not disabled<br>hrome browser is not enabled<br>VSEL connection must configured to TLS 1.<br>vented from accessing USB devices<br>d data collection by Google must be disabl | pported.        | Deploy Secure Configuratio     Deploy Secure Configuratio     Deploy Secure Configuratio     Deploy Secure Configuratio     Deploy Secure Configuratio     Deploy Secure Configuratio     Secure Configuratio     Secure Configuratio     Secure Configuratio     Secure Configuratio     Secure Configuratio |

Dann sehe ich nach ob es abgelaufene Software unter "High Risk Software" gibt bzw. wann vorhandene Software ihr Laufzeitende erreicht. Ein Thema, welches oft vernachlässigt wird und "urplötzlich" auftaucht.

Moderate Chrome background apps running con

Moderate Importing of saved passwords is not disabled

He Anonymous browser usage and crash-related data col

rate Chrome password manager is not disabled

Moderate Cloud print sharing via Chrome is not disabled

ow Third party cookies must be blocke

on by Google is not disa

Moderate Ensure browser history is saved

" Moderate Pop-ups must be blocked

Share Permission Management

Account Privilege Management

😫 Internet Explorer Hardening

Antivirus Protection

BitLocker Encryption

Legacy Protocols

Luser Account Management

Linux - Password Policies

Linux - User Account Ma

2

2

2

1

1

1

1

0

~ Mode

| ✓ Threats                   | Summary View Detailed View                                   |                                                                                     |              |                           |                  |  |  |  |
|-----------------------------|--------------------------------------------------------------|-------------------------------------------------------------------------------------|--------------|---------------------------|------------------|--|--|--|
| Software Vulnerabilities    | End Of Life (14) Peer to Peer (0) Remote Desktop Sharing (0) |                                                                                     |              |                           |                  |  |  |  |
| Detected CVEs               |                                                              |                                                                                     |              |                           |                  |  |  |  |
| Zero-day Vulnerabilities    | This view usprays all the sortware in the network who        | na view objekty ali the software in the network whose expiry because are available. |              |                           |                  |  |  |  |
| System Misconfigurations    | Filters                                                      |                                                                                     |              |                           | Tota             |  |  |  |
| High Risk Software          | Software Name                                                | Vendor                                                                              | Expiry Date  | Days to Expire            | Affected Systems |  |  |  |
| Web Server Misconfiguration | Microsoft Visual C 2008 Redistributable (x86)                | Microsoft                                                                           | Apr 9, 2013  | Expired                   | 5                |  |  |  |
| Port Audit                  | Microsoft Visual C++ 2010 Redistributable (x64)              | Microsoft                                                                           | Jul 10. 2015 | Expired                   | 1                |  |  |  |
| Manage Exceptions           | Microsoft Visual C++ 2010 Redistributable (x64)              | Microsoft                                                                           | Jul 10, 2015 | Expired                   | 4                |  |  |  |
|                             | Microsoft Visual C++ 2010 Redistributable (x86)              | Microsoft                                                                           | Jul 10, 2015 | Expired                   | 1                |  |  |  |
|                             | Microsoft Visual C++ 2010 Redistributable (x86)              | Microsoft                                                                           | Jul 10, 2015 | Expired                   | 4                |  |  |  |
|                             | Microsoft Visual C++ 2008 Redistributable (x64)              | Microsoft                                                                           | Apr 10, 2018 | Expired                   | 4                |  |  |  |
|                             | Windows Server 2016 Datacenter Edition (x64)                 | Microsoft                                                                           | Jan 10, 2022 | Expired                   | 1                |  |  |  |
|                             | Microsoft SQL Server 2017 Developer Edition (x.,             | Microsoft                                                                           | Oct 11, 2022 | Expired                   | 1                |  |  |  |
|                             | Windows Server 2012 R2 Datacenter Edition (x64)              | Microsoft                                                                           | Oct 9, 2023  | Expired                   | 1                |  |  |  |
|                             | PostgreSQL (Less than version 12)                            | Postgre5QL                                                                          | Nov 9, 2023  | Expired                   | 7                |  |  |  |
|                             | Tomcat 8.5                                                   | Tomcat                                                                              | Mar 31, 2024 | 81 days left to expire    | 4                |  |  |  |
|                             | Python 3.9                                                   | Python Software Foundation                                                          | Oct 31, 2025 | 660 days left to expire   | 1                |  |  |  |
|                             | PostgreSQL 14                                                | PostgreSQL Global Development Group                                                 | Nov 12, 2026 | 1.037 days left to expire | 4                |  |  |  |
|                             | NET Framework 3.5 (x64)                                      | Microsoft                                                                           | Jan 10, 2029 | 1.827 days left to expire | 5                |  |  |  |

Weitere Schwachstellen betreffen die Webserver. In diesem Bereich bekomme ich eine Übersicht mit Lösungsvorschlägen, mit deren Hilfe ich Schwachstellen auf den Webservern beheben kann.

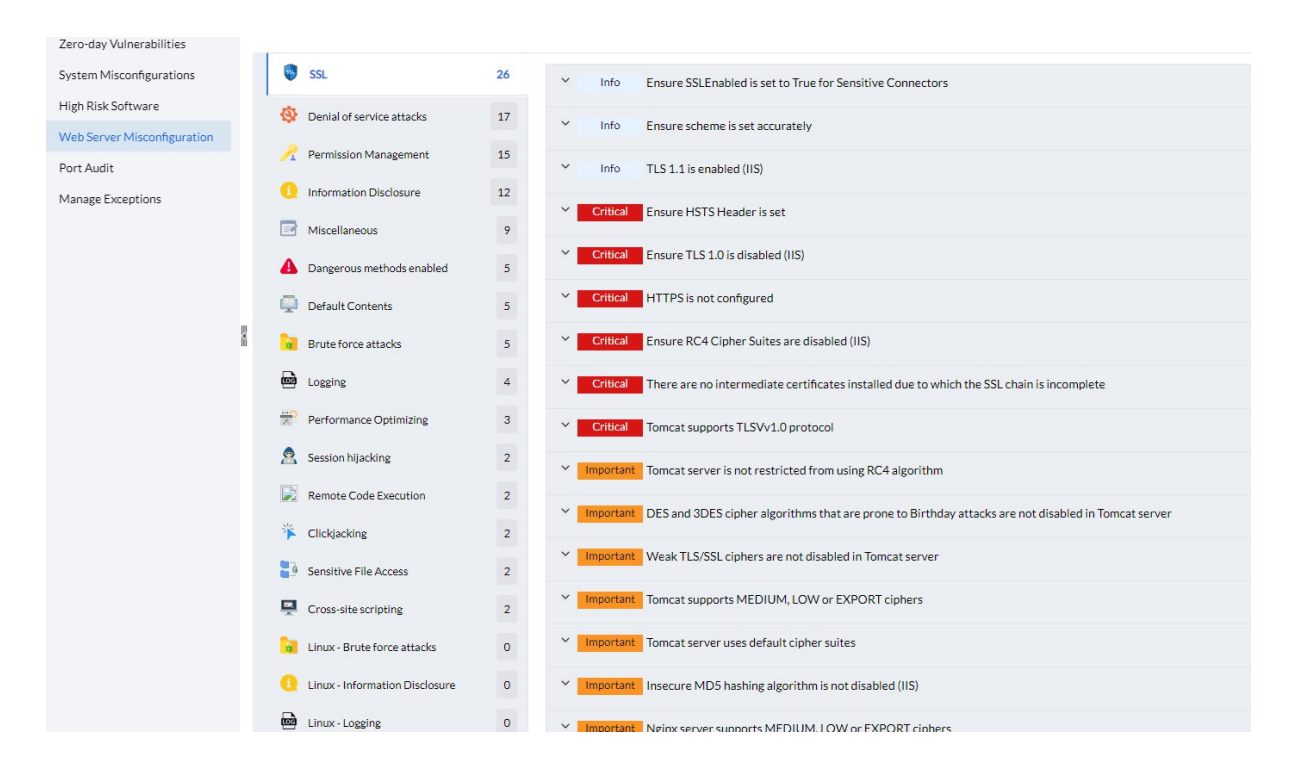

Und zum Schluss sehe ich mir an, welche Ports auf welchen Systemen offen sind.

| Zero-day Vulnerabilities    | Port Number | Port Type | Instances | Description                                 |
|-----------------------------|-------------|-----------|-----------|---------------------------------------------|
| System Misconfigurations    | 22          | TCP       | 2         | The Secure Shell (SSH) Protocol             |
| High Risk Software          | 25          | TCP       | 1         | Simple Mail Transfer                        |
| Web Server Misconfiguration | 69          | UDP       | 6         | Trivial File Transfer                       |
| Port Audit                  | 80          | TCP       | 4         | World Wide Web HTTP                         |
| Manage Exceptions           | 81          | тср       | 2         | NT Kernel & amp; System; Apache HTTP Server |
|                             | 123         | UDP       | 14        | Network Time Protocol                       |
|                             | 135         | тср       | 14        | DCE endpoint resolution                     |
| 1                           | 137         | UDP       | 13        | NETBIOS Name Service                        |
|                             | 138         | UDP       | 13        | NETBIOS Datagram Service                    |
|                             | 139         | тср       | 13        | NETBIOS Session Service                     |
|                             | 161         | UDP       | 14        | SNMP                                        |
|                             | 162         | UDP       | 4         | SNMPTRAP                                    |
|                             | 443         | тср       | 7         | http protocol over TLS/SSL                  |
|                             | 444         | тср       | 1         | Simple Network Paging Protocol              |
|                             | 1442        | 100       | 1.42      | Advantage Pag                               |

## 2.4 Zeit für den Cappuccino – Dashboards prüfen:

Anstelle mich durch eine Flut an Benachrichtigungs- und Status E-Mails zu wühlen, gehe ich in die Dashboards. Das Threats & Patches Dashboard liefert mir alle nötigen Informationen auf einen Blick und ich wechsle durch das Dashboard in Bereiche welche meiner Aufmerksamkeit bedürfen. Ein übersichtliches Dashboard mit direkten Verlinkungen ist ein MUSS für mich.

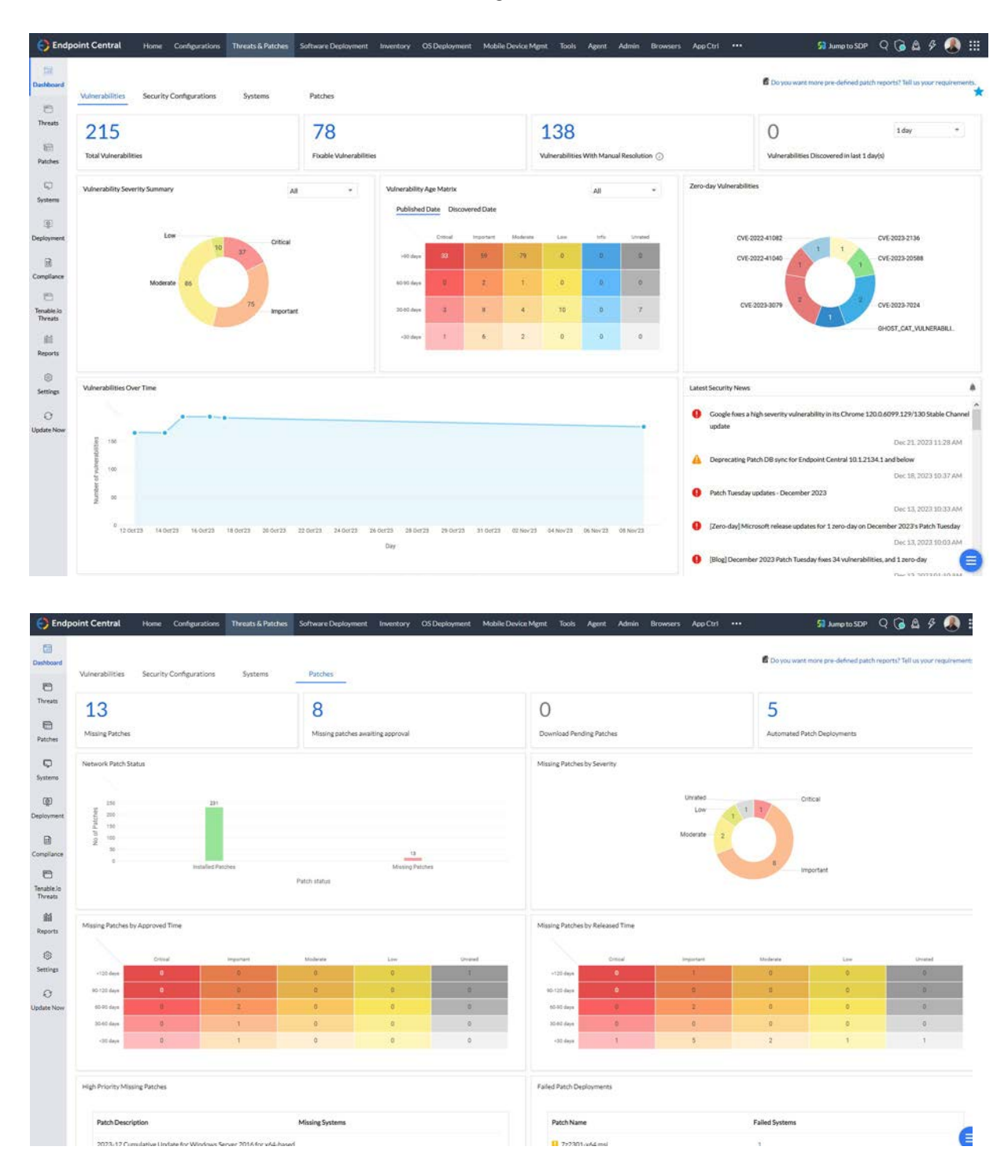

Einmal eine saubere Patchstrategie definiert brauche ich mich nur noch um die noch fehlenden nicht freigegebenen Patches kümmern und ggfs. ein Troubleshooting, wenn auf einem System ein Patch nicht erfolgreich installiert werden konnte.

Zugegeben, es ist ein initialer Aufwand eine Strategie zu konfigurieren. Einmal eingerichtet jedoch, reduziert es meinen bisherigen manuellen Aufwand erheblich und bietet maximalen Schutz der Endpoints. Was mir an der Lösung von ManageEngine so gefällt ist, das ich übersichtlich und einfach Patchautomatismen anlegen kann – ohne Raketenwissenschaften studiert zu haben. Auch brauche ich mit guten Dashboards und Reports keine Glaskugel zu Rate zu ziehen und orakeln lassen wie sicher meine Clients sind.

Das ist meine Strategie beim Endpoint Patching. Durch diese schaffe ich mir freie Zeit, welche ich nutzen kann um die weiteren Schwachstellen wie USB Devices, Applikationen, Browser, Bitlocker, etc. anzugehen. Auch hierzu gibt es viele Lösungen auf dem Markt und natürlich auch in meiner bevorzugten Managementlösung EndpointCentral.

Gerade in einer Zeit in welcher ich es schwer habe neue Kollegen in der IT zu finden, benötige ich eine Lösung, welche mir Freiräume schafft. Mit EndpointCentral habe ich solch eine Lösung, bei welcher ich außerdem einen exzellenten Support von ManageEngine und dem deutschen Partner MicroNova AG, zur Verfügung habe.

Also worauf noch warten?

Viel Spaß und haltet Eure Endpoints Up-To-Date!

Jürgen Rinelli

## 3. About the Author:

MCITP, MCTS, MCP, MOS, Enterprise Administrator, Senior Software Consultant, SCCM-Spezialist, Autor, Coach, Reiki-Lehrer ...

Jürgen Rinelli wurde 1970 in Deutschland geboren. In seinem ereignisreichen und oft abenteuerlichen Leben hat er in vielen Ländern gelebt und gearbeitet. Ob als Geschäftsmann, Manager, Mechaniker, Trainer, Taucher oder IT-Experte, er findet immer einen Weg, seine Träume zu verfolgen.

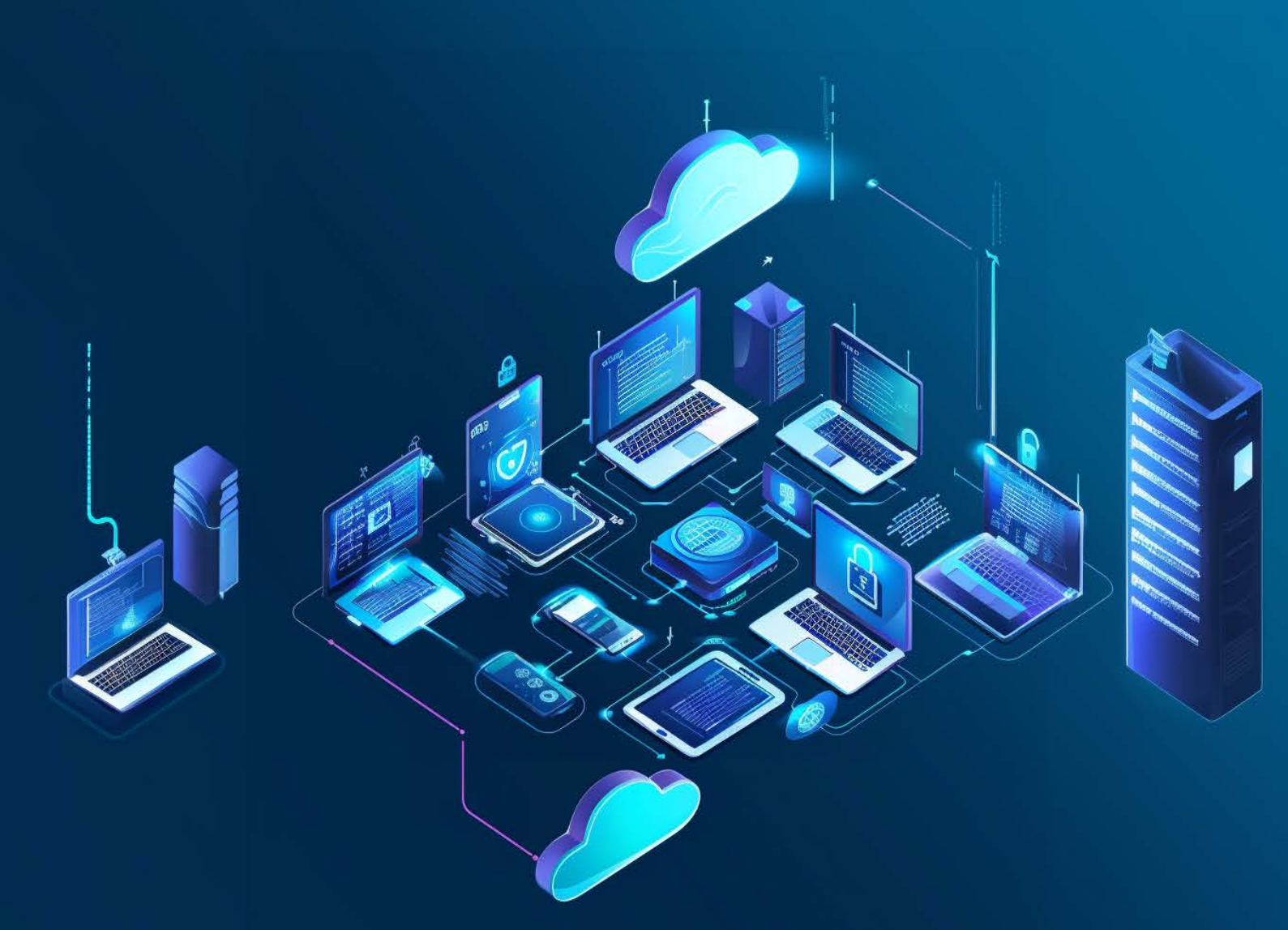